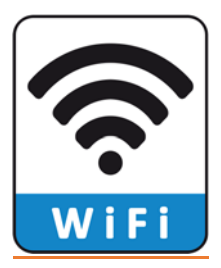

### Wi-Fi Signals on Campus

#### Access Points (APs) \*For Our VSU On Campus Students\*

- You will see Access Points such as: "AirSuccess", "AirEnvision", Trojan\_Guest" (In the Residence Hall Locations) "AirGames"
  - 1. <u>AirSuccess</u> The Student Access for all Laptops, Tablets, Cell Phones
  - <u>AirEnvision</u> For Staff access only, Please Do not try to connect to this Access Point, as your device will not connect.
  - 3 <u>Trojan Guest</u> For Guest of the University in designated locations. Please do not try to access this access point. This access is limited
  - <u>AirGames</u> The Student Access for your gaming systems and Wi-Fi Televisions Roku, I.E. Xbox, PlayStation, Etc. For All AirGames request, Please E-mail us at <u>VSUstudentHD@vsu.edu</u>

\* (This form has been attached for your convenience) \*

\* File Name: "Game System Wireless Blank form 2020 fillable" When trying to locate your (Media Access Control Address) MAC Address, try using google, as "GOOGLE" is your friend. The question would be: "How do I find the Mac Address on my PlayStation?" Etc.

#### \*Important\*

When completing this form, you must save the form onto your computer first, then open the form, complete the data, save the form in your name, and then attached it to a new E-mail.

#### \*Please use your VSU Student E-mail Account for Request\*

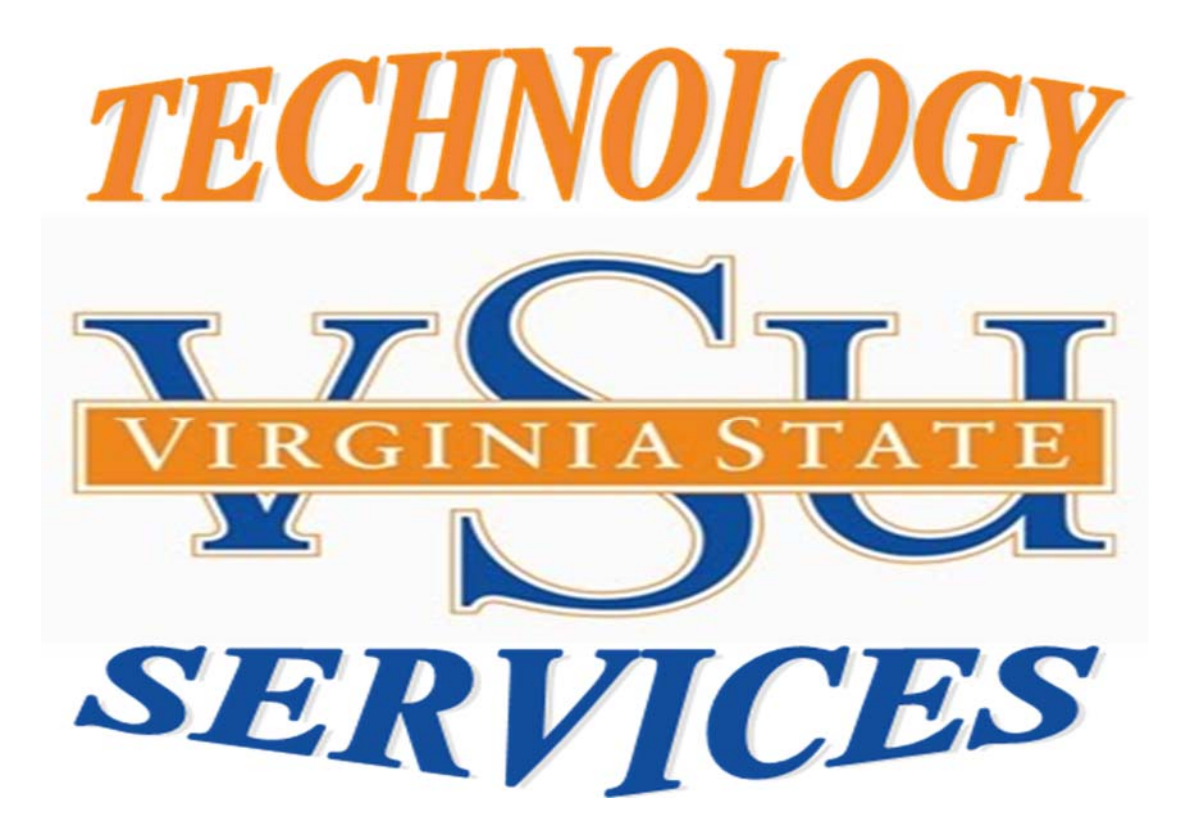

How to CONNECT TO AIRSUCCESS USING Windows 7/10

> Virginia State University Technology Services Student Service Desk

**Step 1:** On the bottom right corner, "**Left Click "**on the wireless signal.

Step 2: "Click" on "Open Network and Sharing Center."

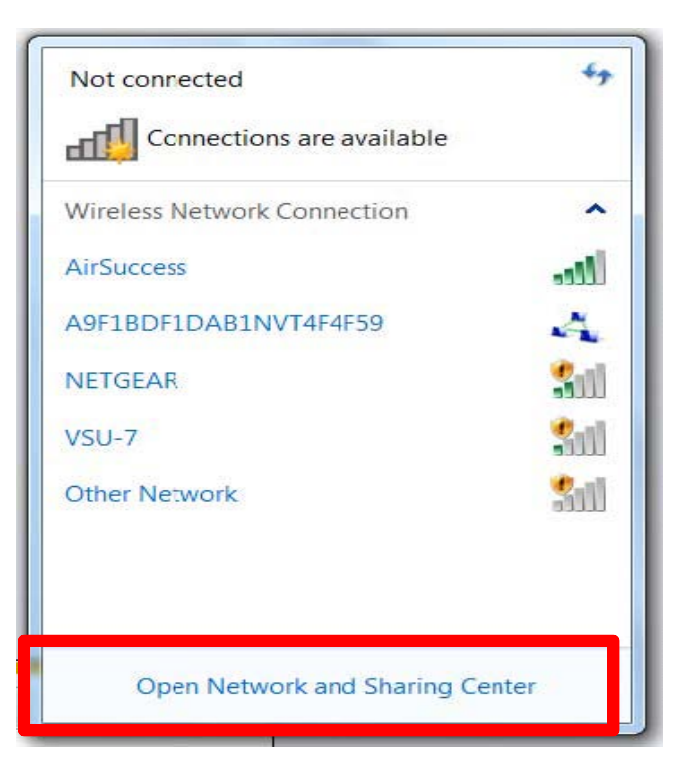

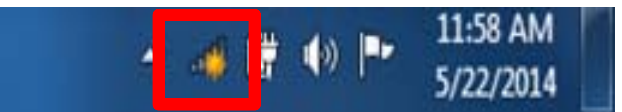

Step 3: "Click" on "Manage Wireless Networks."

# **Step 4:** Click **"Add"**, to create the network profile.

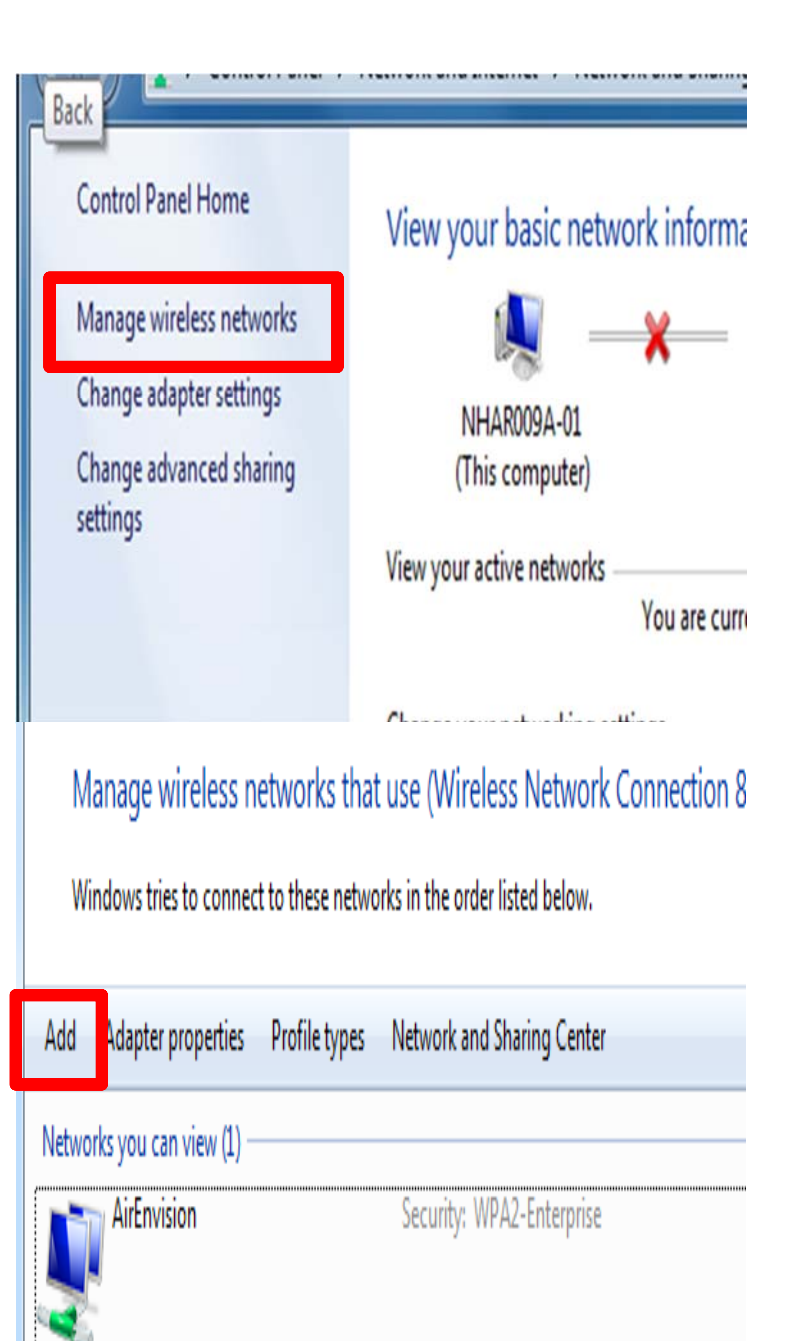

### Step 5: Click on "Manually create network profile"

### How do you want to add a network?

Manually create a network profile

a profile for the network on your computer. You need to know th name (SSID) and security key (if applicable).

Step 6: For the Network name, enter AirSuccess.

Step 8: For the Security type, select WPA2-Enterprise from the dropdown box.

Step 9: For the Encryption type select AES.

Step 10: Click the Next button.

#### Enter information for the wireless network you want to ad

| Network name:    | AirSuccess      |   |          |
|------------------|-----------------|---|----------|
| Security type:   | WPA2-Enterprise | ٣ |          |
| Encryption type: | AES             | • |          |
| Security Key:    |                 |   | 🗌 Hide c |

Start this connection automatically

Connect even if the network is not broadcasting

Warning: If you select this option, your computer's privacy might be

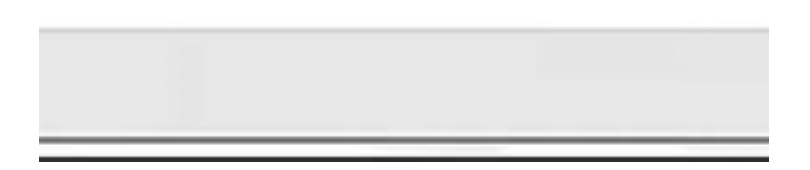

Step 11: Click the "Security Tab".

## Step 12: Click on "Settings button".

| Connection                                           |                                    |  |  |
|------------------------------------------------------|------------------------------------|--|--|
| Name:                                                | AirSuccess                         |  |  |
| SSID:                                                | AirSuccess                         |  |  |
| Network type:                                        | Access point                       |  |  |
| Network availability:                                | All users                          |  |  |
| Connect even if t                                    | he network is not broadcasting its |  |  |
| rSuccess Wireless Network                            | c Properties                       |  |  |
| Connection Security                                  |                                    |  |  |
| Security type:                                       | A2-Enterprise                      |  |  |
| Encryption type: AE                                  | × 2                                |  |  |
|                                                      | 5                                  |  |  |
| Choose a network authent                             | tication method:                   |  |  |
| Choose a network authent<br>Microsoft: Protected EAP | tication method:<br>(PEAP)         |  |  |

### **Step 13: "Uncheck",** the box for Validate server certificate

### **Step 14:** "Click" on **Configure** button.

х Protected EAP Properties When connecting: Validate server certificate Trusted Root Certification Authorities: AddTrust External CA Root . America Online Root Certification Authority 1 Baltimore CyberTrust Root Class 3 Public Primary Certification Authority Class 3 Public Primary Certification Authority COMODO Certification Authority DigiCert Global Root CA Do not prompt user to authorize new servers or trusted certification authorities. Select Authentication Method: Secured password (EAP-MSCHAP v2) Configure... Enable Fast Reconnect Enforce Network Access Protection Disconnect if server does not present cryptobinding TLV Enable Identity Privacy OK Cancel

**Step 15: "Uncheck** " the box for Automatically use my windows logon name and password(*and domain if any*)

Step 16: "Click" on OK.

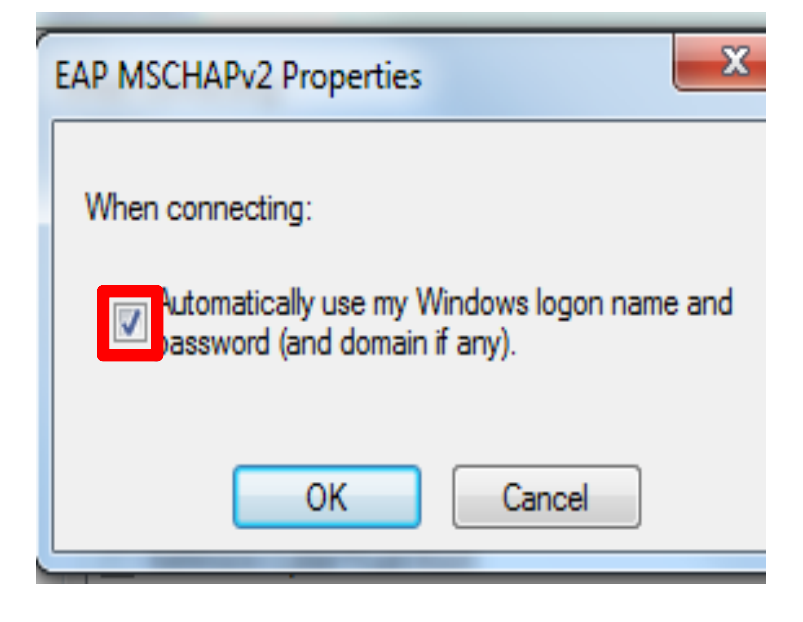

### Step 17: "Click" on OK.

| /hen connecting:                                  |                                  |
|---------------------------------------------------|----------------------------------|
| 🔲 Validate server certifica                       | ate                              |
| Connect to these serv                             | 10101                            |
|                                                   | -cis.                            |
|                                                   |                                  |
| Trusted Root Certification                        | h Authorities:                   |
| AddTrust External CA                              | A Root                           |
| America Online Root                               | Certification Authority 1        |
| Baltimore CyberTrust                              | Root                             |
| Class 3 Public Primary                            | / Certification Authority        |
| Class 3 Public Primary                            | Certification Authority          |
| COMODO Certificatio                               | n Authority                      |
| DigiCert Global Root                              |                                  |
| •                                                 | ····                             |
| Do not prompt user to<br>certification authoritie | authorize new servers or trusted |
| cer ance don da londe                             | 21                               |
|                                                   |                                  |
| elect Authentication Metho                        | d:                               |
| Secured password (EAP-MS                          | SCHAP v2)  Configure             |
| Z Enable East Reconnect                           |                                  |
| Enforce Network Access                            | Protection                       |
| Disconnect if server doe                          | s pot present cryptobinding TLV  |
| Enable Identity Privacy                           | shotpicscht cryptobinding rev    |
|                                                   |                                  |
|                                                   | OK Cancel                        |
|                                                   |                                  |

### Step 18: "Click" the Advanced Settings" button.

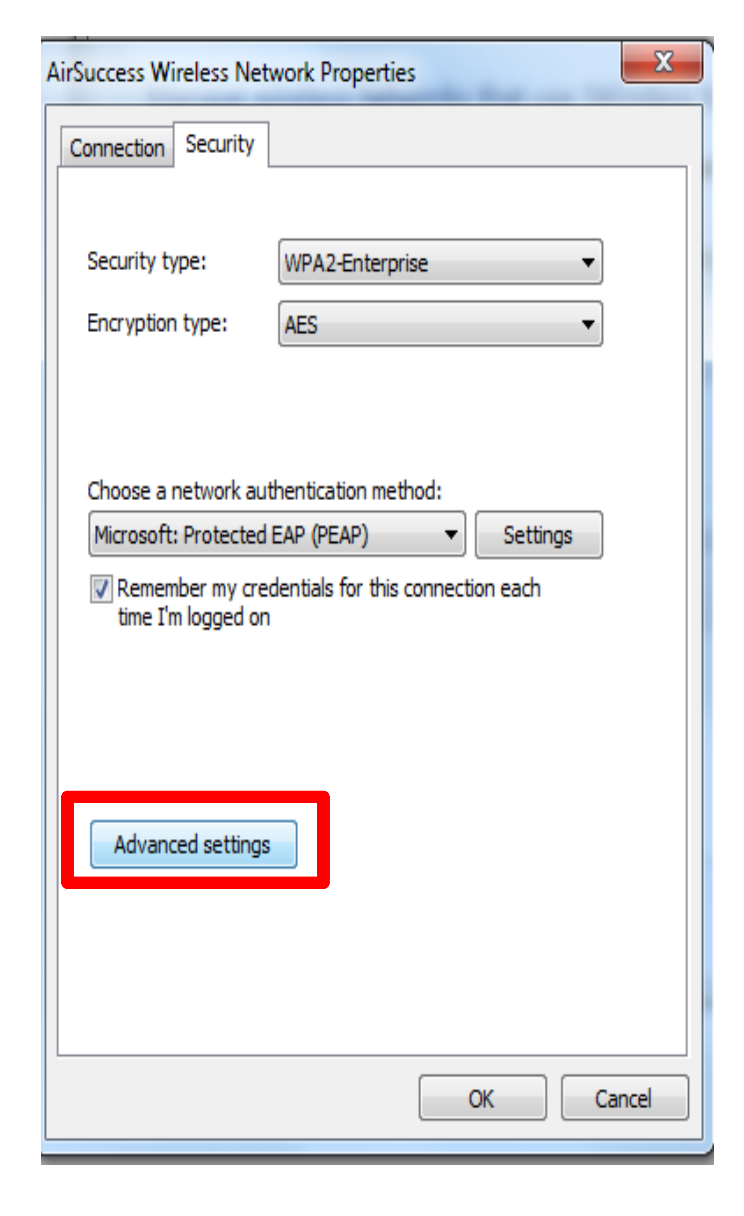

# **Step 19: : "Uncheck",** the box for Specify automation mode

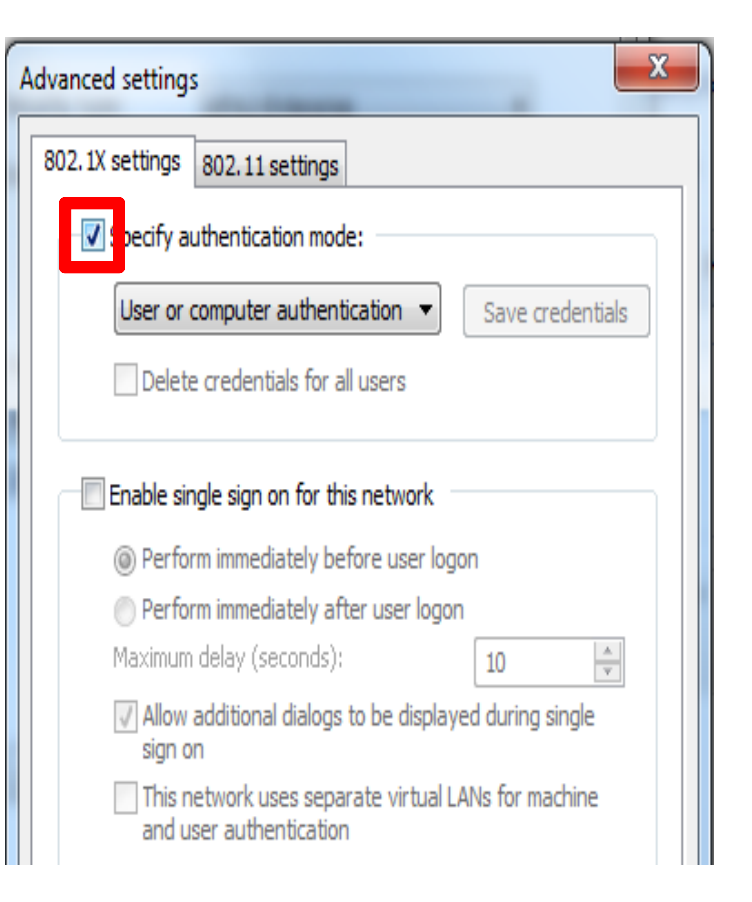

#### Step 20: Click on the drop down arrow and choose "User authentication"

the box for Specify automation mode

Step 21: "Click" on OK.

| Advanced settings                                                              |  |  |  |
|--------------------------------------------------------------------------------|--|--|--|
| 802.1X settings 802.11 settings                                                |  |  |  |
| Specify authentication mode:                                                   |  |  |  |
| User or computer authentication  Save credentials                              |  |  |  |
| User or computer authentication<br>Computer authentication                     |  |  |  |
| User authentication                                                            |  |  |  |
| Enable single sign on for this network                                         |  |  |  |
| Perform immediately before user logon                                          |  |  |  |
| Perform immediately after user logon                                           |  |  |  |
| Maximum delay (seconds): 10                                                    |  |  |  |
| ✓ Allow additional dialogs to be displayed during single sign on               |  |  |  |
| This network uses separate virtual LANs for machine<br>and user authentication |  |  |  |
|                                                                                |  |  |  |
|                                                                                |  |  |  |
|                                                                                |  |  |  |
|                                                                                |  |  |  |
|                                                                                |  |  |  |
|                                                                                |  |  |  |
| OK Cancel                                                                      |  |  |  |

**Step 22:** On the bottom right corner, "Left Click "on the wireless signal.

Step 23: "Click" the "Connect" button

Step 24: Type in your "Username & Password " (blackboard credentials). Then click the "OK" button Example: Trojan Mascot V00123456 Vsu\Tmas3456

|   | 出していた。<br>1995年1月1日<br>1995年1月1日<br>1995年1月1日<br>1997年1月1日<br>1997年1月11日<br>1997年1111111<br>1997年1111111<br>1997年1111111<br>1997年1111111111 | . PM<br>/2014 |  |
|---|----------------------------------------------------------------------------------------------------|---------------|--|
| ſ | Not connected                                                                                                    | table         |  |
| L | Dial-up and VPN                                                                                                    | ^             |  |
| I | Verizon Wireless - VZAccess                                                                                                    | <i>i</i>      |  |
| I | Wireless Network Connection 8                                                                                                    |               |  |
| I |                                                                                                    |               |  |
| l | AirSuccess                                                                                                    | Connect       |  |
| I | AirSupport                                                                                                    | lite.         |  |
|   | AirGames                                                                                                    | -100          |  |
|   | АМХ                                                                                                    | Sall -        |  |
|   | Open Network and Sh                                                                                                    | aring Center  |  |

| Windows Securit              | у                                |    | ×      |
|------------------------------|----------------------------------|----|--------|
| Network A<br>Please enter us | uthentication<br>ser credentials |    |        |
|                              | User name<br>Password            |    |        |
|                              |                                  | OK | Cancel |

**Step 25:** Once your credentials have been accepted, your computer should be successfully connected to *AirSuccess.* 

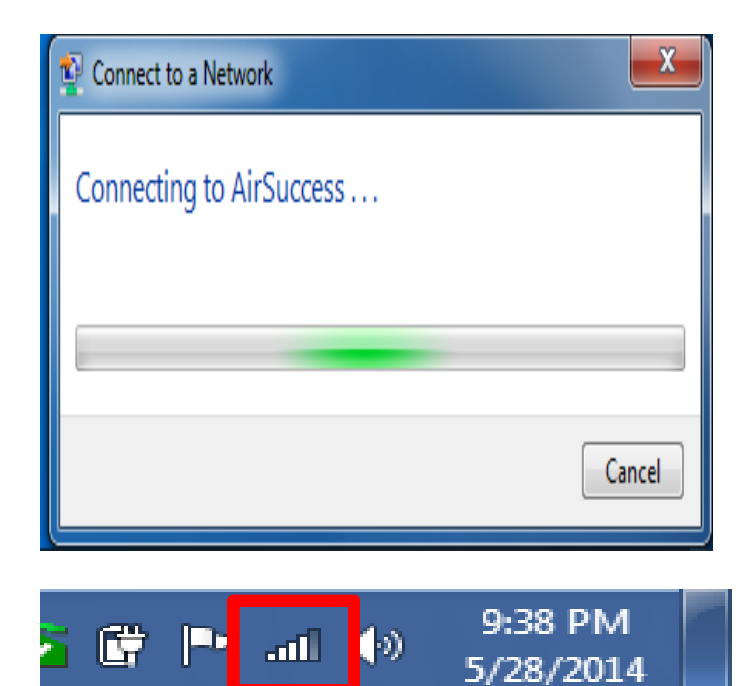

#### **Congratulations!**

You are now connected to AirSuccess!

#### VSU Student Helpdesk Game System Wireless MAC Registration Form

Please fill out form

| Date:                                                       | Phone Nu                    | mber:                      |           |
|-------------------------------------------------------------|-----------------------------|----------------------------|-----------|
| Full Name (Print):                                          |                             |                            |           |
| Last                                                        | Fir                         | rst MI                     | Suffix    |
| Building/Residence Hall:                                    |                             | Room:                      |           |
| > Type of Equipment.                                        |                             |                            |           |
| Xbox                                                        | Xbox 360                    | XBOX 360 Elite             | Xbox One  |
| PS2                                                         | PS3                         | PS4                        |           |
| Television<br>(This Include ROKU<br>And Apple TV)           | Wii                         | Wii U                      |           |
| Wireless MAC address:<br>The MAC Address may be displayed i | n the form of OO:OD:93:13:  | 51:1A                      |           |
| Student Email <u>:</u>                                      |                             |                            |           |
| WEP Key will not be sent to personal                        | emails. Student E-mail Addr | ess Required!              |           |
| Requestor's Signature:                                      |                             |                            |           |
| Date:                                                       |                             |                            |           |
| > Poth wired wireles                                        | c routors and switch        | ing devices are not normit | ted to be |

- Both wired, wireless routers and switching devices are not permitted to be connected to the Virginia State University Network. Such Devices will be disabled once discovered.
- The wireless network uses WEP security. Once your request has been processed and approved you will be issued the required WEP key to access the AirGames Access Point (AP)
- The key will only work for the ENTIRE school year. You will be given ONE WEP KEY for multiple gaming consoles (only one console can be connected to the Internet at a given time)